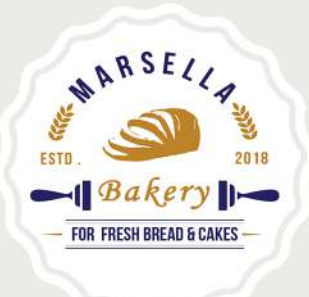

# Payment Process

Marsella Bakery: Payment Process Instruction Manual

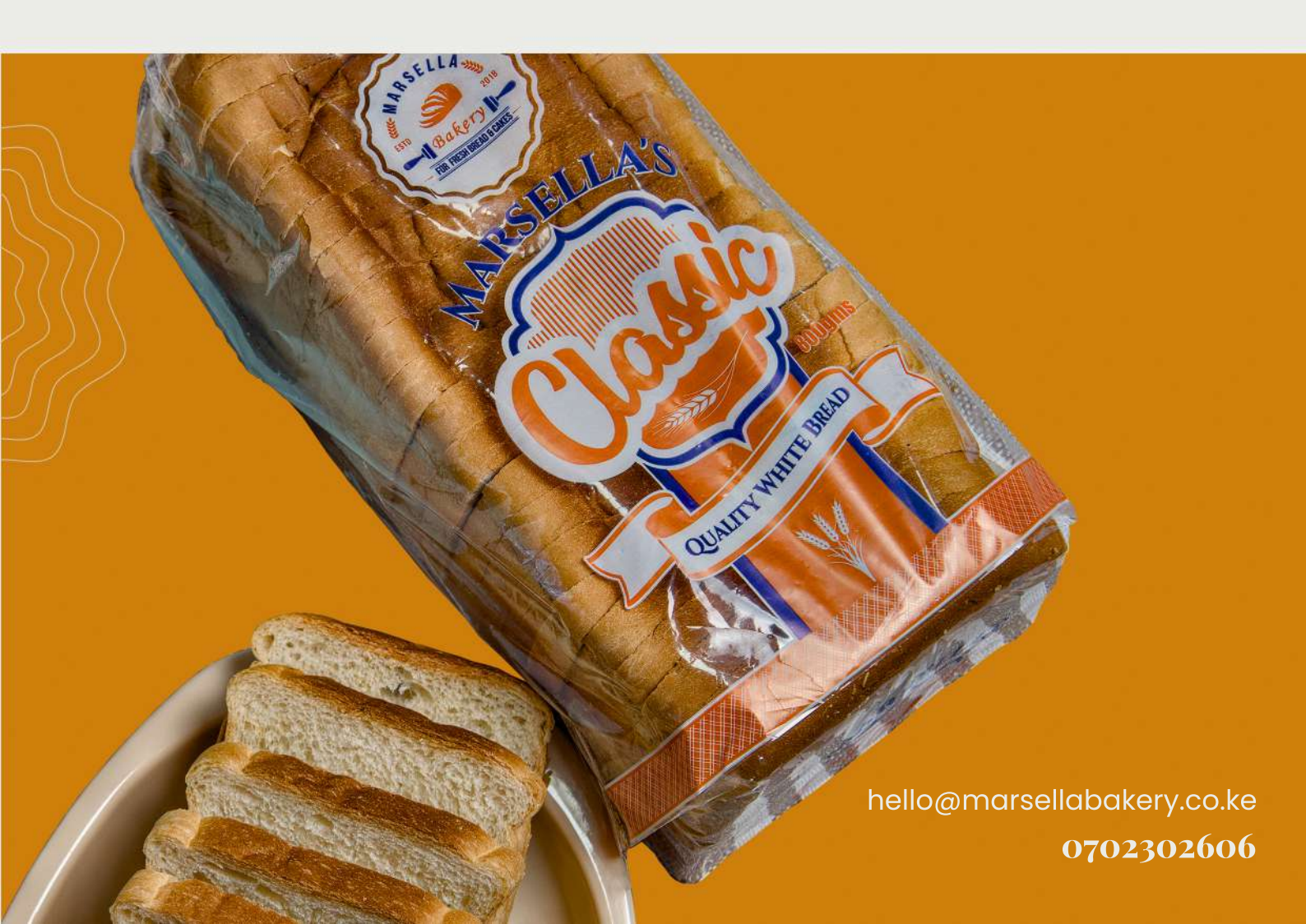

# Marsella Bakery: Payment Process for Pending Invoices

Thank you for choosing Marsella Bakery! To ensure a smooth payment process for your pending invoices, please follow the instructions below for making payments using the Safaricom Paybill payment system.

## **Required Information:**

Before making a payment, ensure you have the following details:

- \* Mpesa Paybill Number: 5512112
- \* Account Number:

- Use your unique account number that begins with "mar" (e.g., mar1234).

1

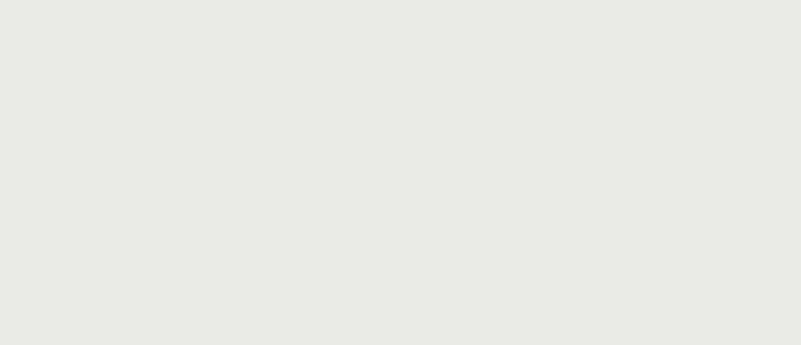

### **Steps to Make a Payment:**

#### Step 1: Access the Mpesa Menu

- 1. Open your Mpesa app on your phone.
- 2. From the main menu, select Lipa na Mpesa.

#### **Step 2: Select Paybill Option**

- 1. Choose the Paybill option from the available payment methods.
- 2. In the Business Number field, enter: 5512112 (this is Marsella Bakery's Paybill number).

#### Step 3: Enter the Account Number

- 1. In the Account Number field, enter your unique "mar" account number.
  - Example account number: mar12

#### Step 4: Enter the Amount

1. Enter the amount to pay as indicated on your pending invoice.

#### Step 5: Confirm the Payment

- 1. Review the payment details: the business number (5512112), the correct account number (your unique "mar" account), and the amount to be paid.
- 2. If all the details are correct, confirm the payment.

#### **Step 6: Receive Payment Confirmation**

- 1. After the payment is processed, you will receive an SMS confirmation from Safaricom confirming receipt of the payment.
- 2. Additionally, you will receive a confirmation message from Marsella Bakery via SMS or email, acknowledging the payment and detailina:
  - The amount paid
  - The remaining balance (if any)